## account creation

If you hold account with **Dukascopy Bank** please follow the following url: <u>https://live-login.dukascopy.com/fo/reports/trader/</u>

If you hold account with **Dukascopy Europe** please follow the following url: <u>https://eu-live.dukascopy.com/fo/reports/trader/</u> Please use your trading login and password to authenthicate.

In the Trading reports navigate to the "Summary" tab. In Summary tab select "Funds Management".

| nmary<br>y Account                                                                        | Funds Management                                                                                                    |                                                                                                    |
|-------------------------------------------------------------------------------------------|----------------------------------------------------------------------------------------------------|----------------------------------------------------------------------------------------------------|
| tion 189<br>unds Management<br>Seffections<br>FD Underlying Instruments<br>ading Accounts | ?     Current Equity:     147.02 USD       ?     Margin Used:     0.00 USD       ?     Accrued swap charge:     0.00 USD                                                                                                    | Deposit<br>Deposit funds on your trading account via credit card. Quickly<br>and conveniently.     |
|                                                                                           | ?     Bonus Deposit:     0.00 USD       ?     Blocked Contest Bonus:     0.00 USD                                                                                                    | Deposit                                                                                            |
|                                                                                           | S% of unsettled non-USD P/L     0.00 USD     *Available for cashout:     147.02 USD Please note that your <u>Foulty stop loss level</u> is now set at     102.00 USD Mind that a withdrawal leading to the outcash of                                                                                                    | Wire Transfer Deposit funds on your trading account via wire transfer. Get instructions            |
|                                                                                           | equity stop loss level will trigger automatic position closing. You<br>may <u>edit</u> your equity stop loss level at any time.<br><i>* Funds available for cashout correspond to the amount that</i><br>can be withdrawn without putting your trading account in<br>Maring Call (i.e. > 100% use of leverage) after deduction of<br>bonus deposits and blocked contest bonuses (if any).<br>Note: Participants are allowed to withdraw funds in full only | Internal Transfer<br>Transfer funds to your other subaccounts with Dukascopy<br>Internal Transfer  |
|                                                                                           | when there are no blocked prizes on the account. If there are<br>both blocked and unblocked prizes, participants are only allowed<br>to withdraw the sum of unblocked prizes. Profit can only be<br>withdrawn when there are no blocked prizes on the account                                                                                                    | Withdrawal<br>Submit funds withdrawal request electronically. Directly from<br>your trader's area. |
|                                                                                           | Funds Movement Log                                                                                                    | Withdrawal DC Payments ?                                                                           |

## account creation

| DC Payments                                                                                                    | ×                                                                                                    |
|----------------------------------------------------------------------------------------------------|----------------------------------------------------------------------------------------------------|
| WITHDRAW TO YOUR DUKASCOPY PA                                                                                                    | YMENTS E-WALLET                                                                                                    |
| FREE OF CHARGE                                                                                                    |                                                                                                    |
| Dukascopy Payments, a fully-owned subsidiary<br>regulated Electronic Money Institution (EMI). W<br>Payments you will get a chance to order a persona<br>to cheaper withdrawals, instantly pay to your frie<br>their mobile phone number, and many other<br>Dukascopy now offers to its clients to withdraw f<br>account free of charge. As you already own a trad<br>procedure to open the e-wallet account will be qu<br>need to send any documents or answer questions | of Dukascopy Bank, is an EU<br>ith an account at Dukascopy<br>I Dukascopy Card, have access<br>ends and family knowing only<br>attractive opportunities.<br>unds to the personal E-wallet<br>ling account at Dukascopy, the<br>ick and seamless. You will not<br>. Just follow the instructions. |
| Continue                                                                                                    |                                                                                                    |
|                                                                                                    |                                                                                                    |

| DC Payme                   | ents                                                |                                                     | ×                         |
|----------------------------|-----------------------------------------------------|-----------------------------------------------------|---------------------------|
| If you already account nur | have an account at Duka<br>nber below and press "Co | scopy Payments, please ponfirm". If not, please pre | provide your<br>ss "Skip" |
|                            | Payment /                                           | Account                                             |                           |

Payments is presented. Please click on "Continue" to proceed with account creation.

In this section click on the "DC Payments" button. In this section, information about Dukascopy

If you already have an account with Dukascopy Payments, you will be able to link it with your trading account, if you do not have an account press "Skip".

| DC Payments                                                             | ×                                                                         |
|-------------------------------------------------------------------------|---------------------------------------------------------------------------|
| VERIFY AND SIGN TER                                                     | MS AND CONDITIONS                                                         |
| Please verify your personal informa<br>Dukascopy Payments in order to p | tion bellow that will be shared with<br>roceed with your account opening. |
| First Name:                                                             | John                                                                      |
| Last Name:                                                              | Snow                                                                      |
| Date of Birth:                                                          | 02.02.1982                                                                |
| Place of Birth:                                                         | Switzerland                                                               |
| Nationality:                                                            | Swiss                                                                     |
| Language:                                                               | English                                                                   |
| Mobile:                                                                 | +41 (22) 799 4888                                                         |
| Address:                                                                | Route de Pre-Bois 20, ICC, Entrance H,                                    |
| City:                                                                   | Geneva 15                                                                 |
| ZIP:                                                                    | 1215                                                                      |
| Country:                                                                | CHE                                                                       |
| If any of the person data above has manager in                          | changed, please inform your account<br>mediately!                         |

I Agree with Terms & Conditions and Fees

✓ - I Agree and authorize Dukascopy Bank SA to transfer all my personal information and documents to Dukascopy Payments to be used for due diligence necessary for account opening with Dukascopy Payments. I therefore waive the benefit of the Swiss Banking Secrecy and Swiss Federal Act on Data Protection in this respect.

Confirm Cancel

Please agree with terms and conditions before you will be able to proceed with Dukascopy Payments account creation.

After you have clicked on "Confirm", your request is processed and as soon as your account is ready for use, you will receive SMS and e-mail as a confirmation that your account was opened.